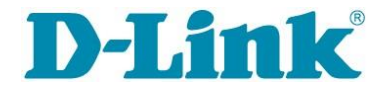

# Guia Rápido de Instalação

### Topologia de conexões

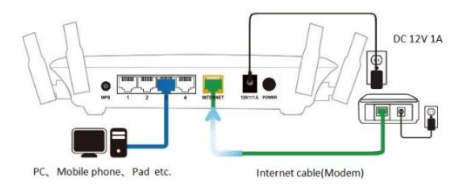

### Etapa 1: Ligue os cabos

Conecte o adaptador de energia em seu roteador e pressione o botão ligar/desligar. Espere o LED de energia acender. Em seguida, conecte o cabo de rede de seu modem na porta amarela (Internet) do roteador. Confirme se os cabos estão conectados e se a luz LED da Internet está acesa.

Para maximizar o desempenho do roteador, estenda totalmente as antenas externas em um ângulo de 45 graus para fornecer uma cobertura Wireless ideal.

## Informações da rede Wi-Fi

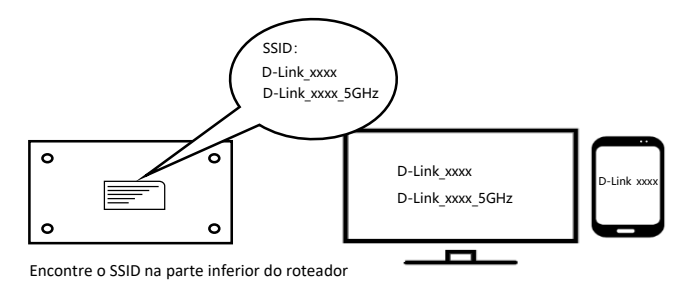

### Etapa 2: Conecte-se ao roteador

Conecte seu Smartphone, Notebook ou computador através da rede Wi-Fi buscando o nome da rede que começa com "D-Link \_"; por padrão a rede Wireless não contém senha. Também, conecte seus computadores às portas de Rede (1 a 4) para compartilhar sua conexão de Internet em rede.

Identifique a melhor rede de conexão Wireless:

-D-Link\_xxxxxxx corresponde à rede com frequência de 2,4 GHz, que oferece forte capacidade de penetração pelas paredes.

-D-Link\_xxxxxx\_5G corresponde à rede com frequência de 5 GHz, que oferece alta velocidade e menos interferência.

## Configuração do Roteador

| Internet settings                      | Wireless settings                                                  | Password settings | Confirm                                                                                                    |
|----------------------------------------|--------------------------------------------------------------------|-------------------|----------------------------------------------------------------------------------------------------|
| Wan access mode PPPOE Account Password | 24G SSID<br>D-Link_xxxx<br>5G SSID<br>D-Link_xxxx_5GHz<br>Password | Login password    | Wan access mode<br>PPPoE<br>SSID<br>D-Link_xoox<br>D-Link_xoox_SGHz<br>Wireless passowrd<br>********<br>Login password |
| Next setp                              | Next setp                                                          | Next setp         | Confirm                                                                                                    |

### Etapa 3: Como configurar

Após conectar seu dispositivo ao roteador, abra seu navegador Web e digite <u>http://dlinkrouter.com</u> (ou o endereço IP do roteador <u>http://192.168.0.1</u>). Em seguida, apenas siga o assistente de configuração para acessar à Internet.

- Se tiver dúvidas sobre o seu tipo de conexão, por favor entre em contato com seu provedor de Internet.
- Certifique-se de completar todas as configurações do Assistente de Configuração para acessar à Internet.

# Visão geral do hardware

#### Portas e botões

| $\bigcirc$ | Conector de força        | Conecte o adaptador de energia fornecido                                                                                                    |
|------------|--------------------------|----------------------------------------------------------------------------------------------------|
| ٢          | Botão de energia         | Pressione para ligar ou desligar o roteador                                                                                                    |
| •          | WPS/Botão Reset          | Pressione por 1 segundo para acender o LED WPS, inicie o processo WPS e crie automaticamente<br>uma conexão segura para o cliente WPS. Pressione por 10 segundos para redefinir as<br>configurações de fábrica do roteador. |
|            | Porta WAN (Amarela)      | Conecte um modem de banda larga nesta porta usando um cabo Ethernet                                                                                                    |
|            | Portas LAN 1-4 ( Cinza ) | Conecte computadores, switches, dispositivos de armazenamento (NAS) e consoles de jogos.                                                                                                    |

#### Descrição dos LEDs (Indicadores de Sinal)

| ባ                      | LED Energia      | O LED de energia pisca lentamente quando ligado e, em seguida, ficará verde durante a<br>inicialização.     |
|------------------------|------------------|----------------------------------------------------------------------------------------------------|
| ۲                      | LED Internet     | Uma luz contínua indica conexão na porta da Internet. Se não houver conexão ativa, o LED ficará<br>apagado. |
| t)                     | LED WPS          | Se pressionar o botão WPS por 1 segundo, o LED piscará continuamente por 120 segundos.                      |
| ((•<br><sub>2.4G</sub> | LED Wi-Fi 2.4GHz | O LED piscará continuamente quando a rede wireless 2.4G estiver funcionando.                                |

| ((• <sub>5G</sub> | LED Wi-Fi 5GHz | O LED piscará continuamente quando a rede wireless 5G estiver funcionando. |
|-------------------|----------------|----------------------------------------------------------------------------|
|-------------------|----------------|----------------------------------------------------------------------------|

## FAQ

#### Q1: O que fazer quando não há acesso à Internet após configuração?

Verifique se as configurações do Modo de Acesso estão de acordo com o seu link de Internet.

| MODO DE ACESSO        | DESCRIÇÃO                                                                      |  |
|-----------------------|--------------------------------------------------------------------------------|--|
| PPPoE                 | Requer usuário e senha para autenticação<br>com o provedor                     |  |
| IP Dinâmico<br>(DHCP) | Endereço IP é atribuído automaticamente<br>pelo provedor de Internet           |  |
| IP Estático           | Configuração manual de endereço IP,<br>máscara de rede, gateway e servidor DNS |  |

Para redefinir esta configuração, acesse a opção "Internet - Definições WAN" > "Modo de acesso". Se ainda encontrar algum problema, entre em contato com seu provedor de Internet.

# Q2: O que fazer quando não consigo me conectar à rede Wi-Fi ou nenhuma rede é encontrada?

Tente realizar a conexão estando mais próximo ao roteador. Verifique também se o adaptador de rede está habilitado em seu computador, ou se o seu Smartphone está com a rede Wi-Fi ativa.

#### Q3: O que fazer se eu não conseguir acessar o roteador usando o endereço IP 192.168.0.1?

- Tente acessar o roteador usando o endereço http://dlinkrouter.com
- Verifique se o cabo do computador está conectado na porta LAN e se o LED está aceso.

-Certifique-se de definir as configurações do computador para IP dinâmico (DHCP)

- Reinicie o navegador ou escolha outro para tentar novamente
- Troque o cabo ou use outro computador
- Desligue o seu modem e tente novamente. Se conseguir acessar, altere as configurações de IP da interface LAN de seu roteador.
- Se todas as opções acima forem inválidas, por favor redefina o roteador para o padrão de fábrica

#### Q4: Como definir o roteador para o padrão de fábrica?

Com o roteador ligado, por favor segure o botão "Reset" por mais de 10 segundos e solte para restaurar o padrão de fábrica.

Nota: Após o processo, toda a configuração antiga do roteador será apagada e precisará ser definida novamente.

| Componente            | Substâncias e elementos tóxicos ou perigosos |    |    |         |     |      |
|-----------------------|----------------------------------------------|----|----|---------|-----|------|
|                       | Pb                                           | Hg | Cd | Cr (VI) | PBB | PBDE |
| Partes de Metal       | 0                                            | 0  | 0  | 0       | 0   | 0    |
| PCB                   | ×                                            | 0  | 0  | 0       | 0   | 0    |
| Cabos                 | 0                                            | 0  | 0  | 0       | 0   | 0    |
| Antenas               | 0                                            | 0  | 0  | 0       | 0   | 0    |
| Adaptador/<br>energia | ×                                            | 0  | 0  | 0       | 0   | 0    |

Esta tabela está de acordo com SJ / T11364.

- O: Indica que este tóxico ou substância no material está abaixo do requisito de limite definido em GB / T26572.
- X: Indica que este tóxico ou substância no material excede o requisito de limite definido em GB / T26572.